### SAP SuccessFactors

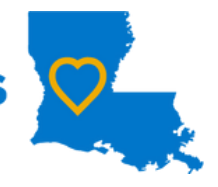

## How to Complete a CPM Planning Form

Performance Planning is an opportunity for supervisors and employees to work together to establish goals and to develop a pathway for employee success. Performance Planning is a multi-step process that starts at the beginning of the performance year.

# SELECT EMPLOYEE'S FORM Click on "Performance" in the Home menu.

 Click on link for the employee's form for whom you want to create a goal. Anytime during the form creation, you can "Save and Close" to keep your work without moving it to the next step.

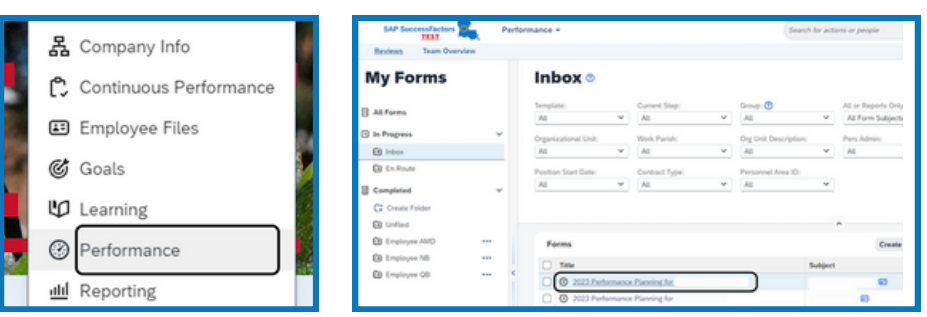

#### ADD GOALS

2

4

- Click on "Goals" or scroll down to the Goals section of the form.
- Click "+" to add a goal. Click "Create a New Goal."
- Select method for creating a goal. See "Creating Goals Quick Guide" for more information.
- You must add a minimum of 3 goals two performance based and one behavior based goals.
- The Weight must total 100%.

| Originator<br>Review Period: 06/13/2024 - 12/35/2025<br>Over Date: 20/13/2024 |                                                     |                                                                    |
|-------------------------------------------------------------------------------|-----------------------------------------------------|--------------------------------------------------------------------|
| Goals (100.0%)                                                                |                                                     | (Cancel) (Save and Close) there and Saved Saved Saved (Internet In |
|                                                                               | Hi,                                                 | !                                                                  |
| Choose how                                                                    | w you'd like to create a go                         | al:                                                                |
| Creat<br>Creat                                                                | te from Scratch<br>e a goal with a blank goal form. |                                                                    |
| R Creat                                                                       | te from Library                                     | t to your doal plan                                                |

| reate Performance Goal                                                                              |                |                                 |
|----------------------------------------------------------------------------------------------------|----------------|---------------------------------|
| Goal Name*:*                                                                                        |                |                                 |
|                                                                                                    |                |                                 |
|                                                                                                    |                | 500 characters left Legal Scan  |
| How will it be measured?:                                                                           | *              |                                 |
|                                                                                                    |                |                                 |
|                                                                                                    |                | 4000 characters left Legal Scan |
| Start Date: *                                                                                       |                |                                 |
|                                                                                                    |                |                                 |
| Jun 17, 2024                                                                                        | 8              |                                 |
| Jun 17, 2024<br>Due Date:*                                                                          | 8              |                                 |
| Jun 17, 2024<br>Due Date:*<br>Dec 31, 2025                                                          | 8              |                                 |
| Jun 17, 2024<br>Due Date:*<br>Dec 31, 2025<br>Weight:*                                              | 8              |                                 |
| Jun 17, 2024<br>Due Date:*<br>Dec 31, 2025<br>Weight:*<br>0                                         | ÷              |                                 |
| Jun 17, 2024<br>Due Date: *<br>Dec 31, 2025<br>Weight: *<br>0<br>Type:                              | <b>6</b><br>96 |                                 |
| Jun 17, 2024<br>Due Date: *<br>Dec 31, 2025<br>Weight: *<br>0<br>Type:<br>Department                | +6<br>×        |                                 |
| Jun 17, 2024<br>Due Date: *<br>Dec 31, 2025<br>Weight: *<br>0<br>Type:<br>Department<br>Category: * | 6<br>%         |                                 |

#### REVIEW

- Review Planning Form.
- Check for incomplete items.
- Revise as necessary.

#### SEND TO 2ND LEVEL EVALUATOR

• When you are finished reviewing the form, click "Save and send to 2nd Level Evaluator."

3

• A confirmation screen opens. You must select "Save and Send to 2nd Level Evaluator" again for the form to move to the next step in the Route Map.

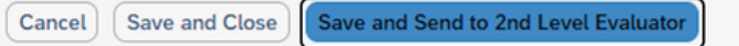

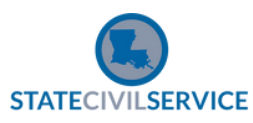